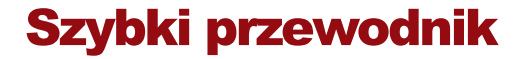

Polski

Aktywuj urządzenie i skontaktuj się z obsługą klienta, skanując kod QR na stronie głównej szybkiego przewodnika wprowadzającego.

# 1 Przegląd produktu

Dziękujemy za zakup urządzenia THINKCAR! Niniejsza instrukcja obsługi ma na celu pomóc Ci szybko skonfigurować i obsługiwać urządzenie THINKCAR oraz funkcje towarzyszącej mu aplikacji. Postępuj zgodnie z poniższymi instrukcjami, aby zmaksymalizować swoje doświadczenie z urządzeniem THINKCAR.

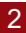

#### Pobierz aplikację "ThinkDiag+" i zaloguj się

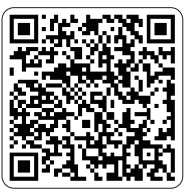

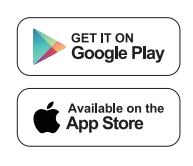

- · Opcja 1: Zeskanuj kod QR, jak pokazano na powyższym obrazku.
- Opcja 2: Wyszukaj "ThinkDiag+" w App Store lub Google Play. Aplikację można pobrać bezpłatnie.

Po zainstalowaniu otwórz aplikację i zaloguj się na swoje konto ThinkDiag+. Jeśli nie masz konta, zarejestruj się, podając prawidłowy adres e-mail.

#### 3 Powiąż i aktywuj urządzenie

Wprowadź numer seryjny urządzenia (lub zeskanuj kod QR) i kod aktywacyjny z Szybkiego przewodnika, a następnie dotknij Aktywuj, aby zakończyć proces.

1. Kliknij znak "+" w prawym górnym rogu strony głównej.

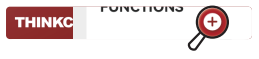

2. Kliknij przycisk "+DODAJ".

+DODAJ

3. Kliknij przycisk "Aktywuj urządzenie".

Aktywuj urządzenie

 Zeskanui kod QR w instrukcii szybkiego wprowadzania w iezyku angielskim lub recznie wprowadź kod aktywacyjny i numer seryjny, aby zakończyć wiązanie.

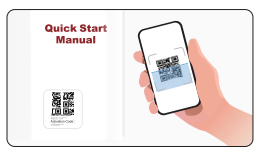

#### 4 Pobierz oprogramowanie diagnostyczne

W sekcji "Diagnostyka" aplikacji musisz pobrać odpowiednie oprogramowanie diagnostyczne, wykonując "Diagnostyke wszystkich systemów" lub "Funkcje OBD" po raz pierwszy. Po pobraniu oprogramowania nie bedzie trzeba go ponownie pobierać do przyszłego użytku.

#### 5 Włóż urządzenie do portu OBD-II pojazdu

Port OBD-II zwykle znaiduje sie pod deską rozdzielczą, nad pedałami po stronie kierowcy. Poniżej przedstawiono pieć naiczestszvch lokalizacii portu OBD-II (jak pokazano na rysunku po prawei). Włóż urzadzenie do portu, a zaświeci się zielone światło, wskazując, że urządzenie jest właczone.

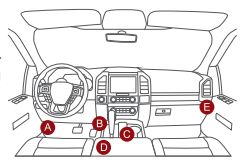

#### 6 Przekręć zapłon do pozycji "ON"

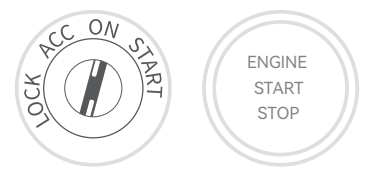

#### Nawiąż połączenie Bluetooth

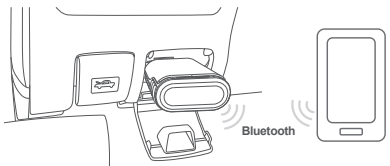

Otwórz aplikację ThinkDiag+, a ona automatycznie wyszuka aktywowane urządzenia. Wybierz urządzenie i połącz się z nim przez Bluetooth w aplikacji.

Uwaga: Nie paruj urządzenia bezpośrednio przez ustawienia Bluetooth telefonu. Upewnij się, że urządzenie jest sparowane w aplikacji, postępując zgodnie z podanymi instrukcjami.

#### 8 Urządzenie gotowe do użycia

Po pomyślnym nawiązaniu połączenia Bluetooth możesz uzyskać dostęp do wszystkich funkcji swojego urządzenia. Poznaj dodatkowe funkcje w aplikacji, aby uzyskać bardziej kompleksowe wrażenia.

## 9 Pytania i odpowiedzi

P: Co oznaczają różne kontrolki na urządzeniu?

O: Na urządzeniu znajdują się trzy różne kontrolki: Zielone światło jest zawsze włączone: urządzenie jest włączone, ale nie jest połączone z aplikacja.

Niebieskie światło jest zawsze włączone: urządzenie pomyślnie połączyło się z aplikacją.

Niebieskie światło miga: urządzenie działa.

Czerwone światło jest zawsze włączone: urządzenie aktualizuje oprogramowanie układowe lub aktualizacja się nie powiedzie. Światło wyłączone: urządzenie jest w trybie uśpienia.ying

- P: Dlaczego muszę pobrać oprogramowanie diagnostyczne po pobraniu aplikacji?
- O: Że względu na dużą różnorodność producentów pojazdów, każdy z nich wymaga określonego oprogramowania diagnostycznego. Urządzenie najpierw rozpoznaje producenta pojazdu podczas procesu diagnostycznego, a następnie pobiera odpowiednie oprogramowanie, aby zapewnić zgodność.

7

- P: Czy urządzenie wymaga aktualizacji oprogramowania układowego?
- O: Tak. Gdy urządzenie łączy się ze smartfonem przez Bluetooth, automatycznie sprawdza, czy oprogramowanie układowe jest aktualne. Jeśli nie, oprogramowanie układowe zostanie zaktualizowane automatycznie.

Ważne: Nie odłączaj urządzenia podczas procesu aktualizacji oprogramowania układowego, ponieważ może to spowodować uszkodzenia wymagające naprawy.

- P: Czy to samo konto aplikacji można powiązać z wieloma urządzeniami?
- O: Tak, można powiązać wiele urządzeń z tym samym kontem za pośrednictwem aplikacji.
- P: Co powinienem zrobić, jeśli wystąpi problem z połączeniem Bluetooth w aplikacji ThinkDiag+/MUCAR?
- O: 1. Upewnij się, że złącze jest włączone. Jeśli nie, spróbuj połączyć się z innym pojazdem.

 Sprawdź, czy numer seryjny (SN) wydrukowany na złączu jest zgodny z numerem wyświetlanym na liście Bluetooth. Jeśli masz wiele urządzeń, upewnij się, że wybrałeś właściwe z "Moich urządzeń".

3. Wykonaj poniższe kroki w zależności od urządzenia:

Dla Androida: Usuń sparowanie urządzenia z listy Bluetooth, a następnie sparuj je ponownie i przełącz się na aplikację, aby się połączyć.

Dla iOS: Połącz się bezpośrednio w aplikacji bez parowania numeru seryjnego w ustawieniach Bluetooth telefonu.

#### 10 Obsługa klienta

Jeśli masz jakieś pytania, skontaktuj się z nami w następujący sposób:

- Pobierz aplikację ThinkDiag+ ze sklepu App Store, zarejestruj się i zaloguj, a następnie kliknij "obsługa klienta" w module Wiadomości w aplikacji.
- 2. Zeskanuj ponizszy kod QR za pomocą przeglądarki.

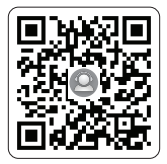

(Jeśli wiesz, jak zeskanować kod QR, skorzystaj z trzeciej metody kontaktu z obsługą klienta.)

 Wpisz adres URL podczas przeglądania: https://h5.mythinkcar.com/serviceIm/app/thinkcar

## 11 Warunki gwarancji

Dożywotnie wsparcie techniczne i 12-miesięczna gwarancja (w tym na produkty elektroniczne na uszkodzenia spowodowane wadami materiałów lub wykonania) są świadczone jako standardowa usługa. Uszkodzenia urządzenia lub podzespołów spowodowane nadużyciem, nieautoryzowanymi modyfikacjami, użytkowaniem niezgodnym z przeznaczeniem, obsługą w sposób nieokreślony w instrukcji itp. nie są objęte niniejszą gwarancja. Odszkodowanie za uszkodzenia deski rozdzielczej spowodowane wadami tego urządzenia ogranicza się do naprawy lub wymiany. Thinkcar nie ponosi żadnych pośrednich i przypadkowych strat.

E-mail obsługi klienta: support@mythinkcar.com Oficjalna strona internetowa: www.mythinkcar.com Facebook: Thinkdiag+